# LastPass

# Neues Gerät? Ihr Leitfaden für die Einrichtung von LastPass

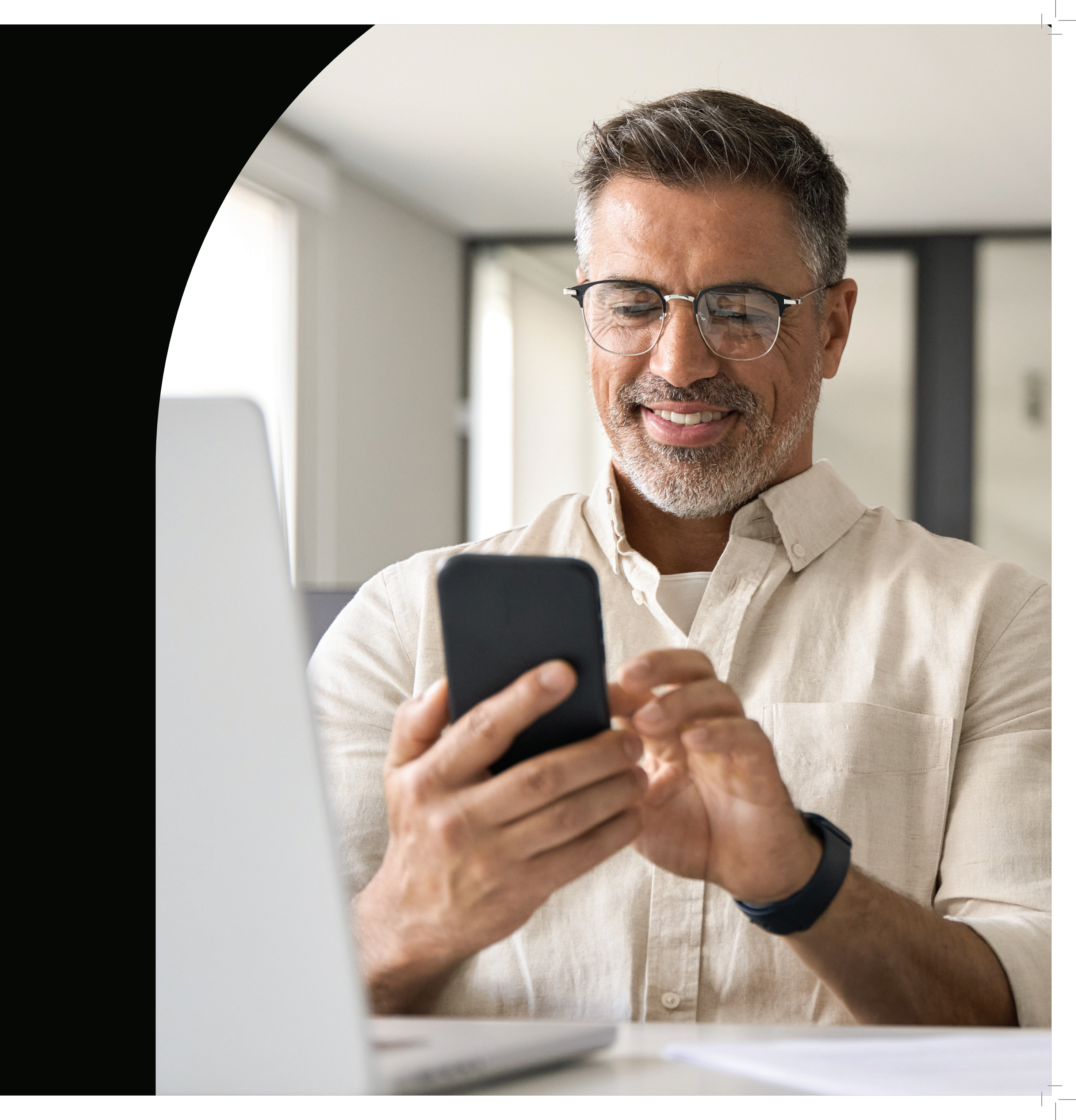

### Wenn Sie gerade ein neues Gerät erhalten haben, können Sie mit LastPass in nur **vier einfachen Schritten Ihr gesamtes digitales Leben in den Griff bekommen.**

Egal ob Sie Ihre persönlichen oder geschäftlichen Anmeldedaten schützen möchten, jeder Login ist sicher in LastPass.

## Bereit? Lassen Sie uns Ihr neues LastPass-Konto einrichten.

Ein Passwort-Manager wie LastPass übernimmt für Sie das Erstellen, Merken und Ausfüllen von Passwörtern – alles aus einem verschlüsselten Passwort-Vault – und ermöglicht Ihnen die gemeinsame Nutzung Ihrer Anmeldedaten auf allen Systemen und Geräten.

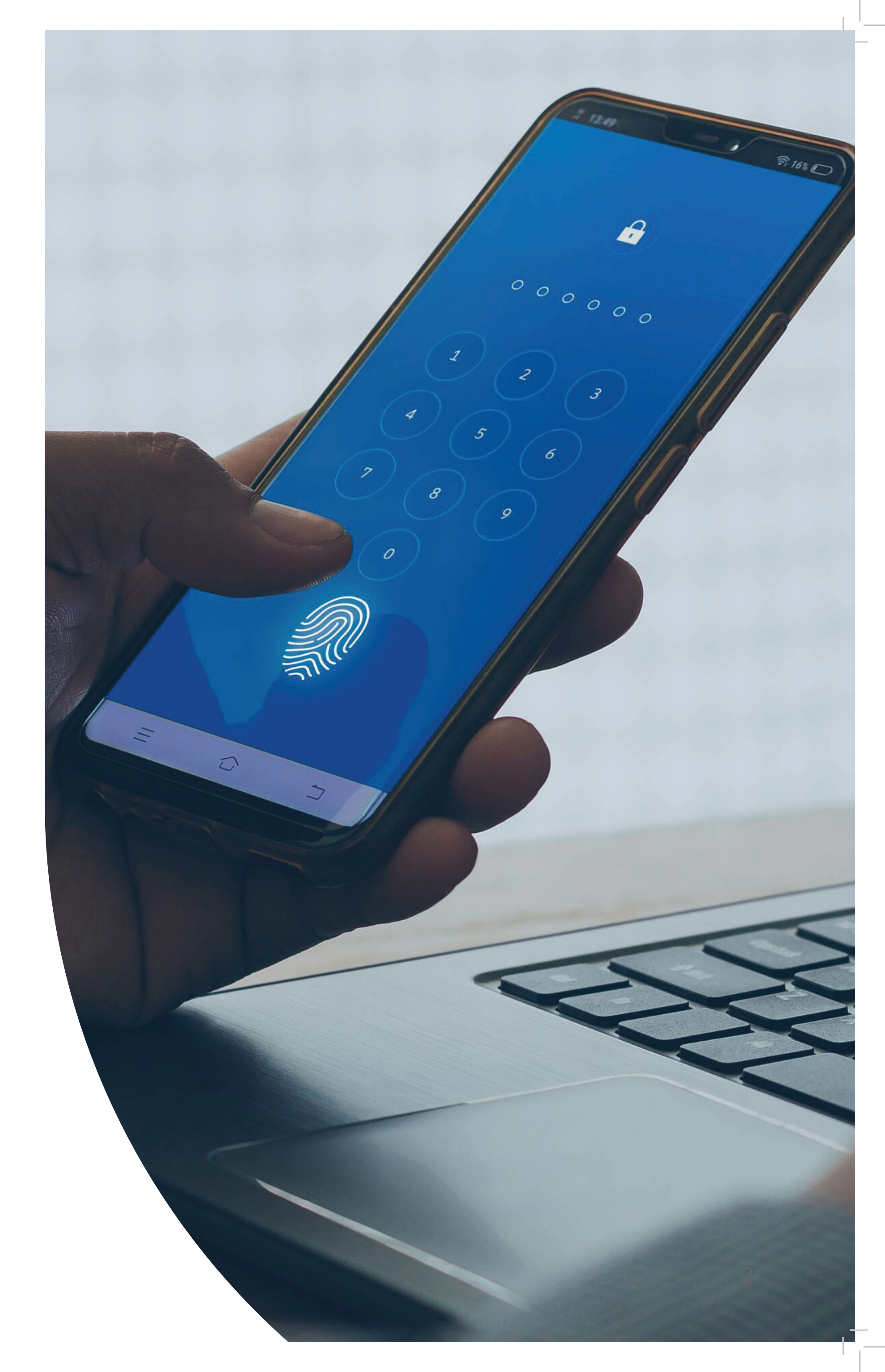

# Schritt 1: App herunterladen

Sie können die LastPass-App aus dem **Apple App Store** oder aus dem Google Play Store auf Ihr iOS- oder Android-Gerät herunterladen.

Wir empfehlen, dass Sie LastPass sowohl auf mobilen Geräten als auch auf Desktopgeräten verwenden. Laden Sie daher unbedingt auch die LastPass-Browsererweiterung auf Safari, Chrome und Firefox herunter.

Die Browsererweiterung fragt nach, ob Sie Ihre Passwörter in Ihrem LastPass-Vault speichern, neue Passwörter erstellen und Anmeldeinformationen nahtlos automatisch ausfüllen möchten.

Laden Sie die LastPass-App entweder aus dem **Apple App Store oder von Google Play herunter.**  $\bullet \bullet \bullet$ 

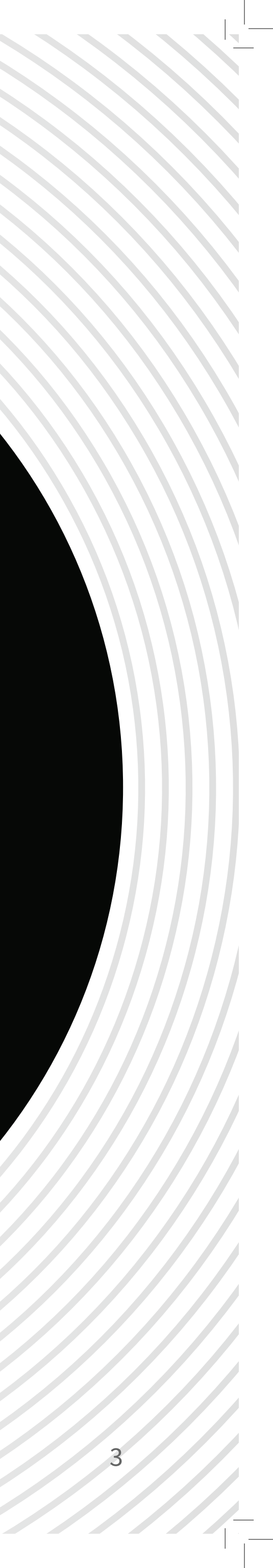

## Schritt 2: Mit Master-Passwort anmelden

Wenn Sie LastPass verwenden, ist das Master-Passwort das letzte Passwort, das Sie jemals verwenden werden, stellen Sie also sicher, dass es eindeutig ist.

Was macht ein starkes Master-Passwort aus?

- Mindestens 12 Zeichen, einschließlich Großbuchstaben, Kleinbuch-staben, Ziffern und Sonderzeichen
- Eine zufällige, einprägsame Passphrase, die jedoch keinem leicht erkennbaren Muster folgt (z. B. 12345 oder qwertz)
- Keine persönlichen Informationen (Namen von Haustieren, Straßennamen, Nachnamen)
- Verwenden Sie keine ähnlichen Passwörter, in denen Sie nur ein Wort oder ein Zeichen ändern.

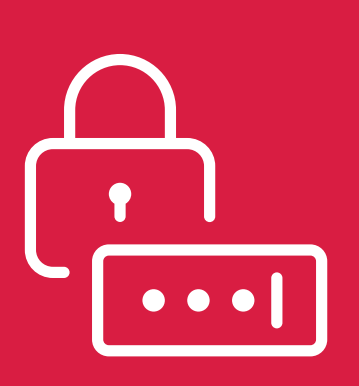

Verwenden Sie den Passwortgenerator von LastPass, um für jedes Konto ein eigenes starkes Passwort zu erstellen.

# Schritt 3: Authentifizierung einrichten

Der LastPass Authenticator bietet eine adaptive Authentifizierungserfahrung und fügt gleichzeitig eine zusätzliche Sicherheitsebene hinzu.

Die **LastPass Authenticator-App** kann auf Ihr neues iOSoder Android-Gerät heruntergeladen werden.

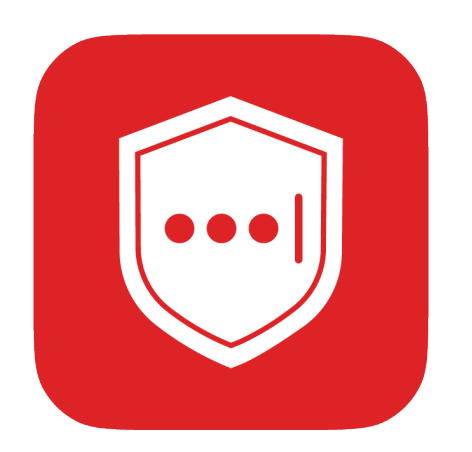

Die Multifaktor-Authentifizierung (MFA) kombiniert biometrische und kontextuelle Faktoren, um Ihre Identität zu prüfen – etwas, was Sie wissen (Passwort), etwas was Sie haben (ein mobiles Gerät) und etwas, was Sie sind (ein biometrischer Faktor).

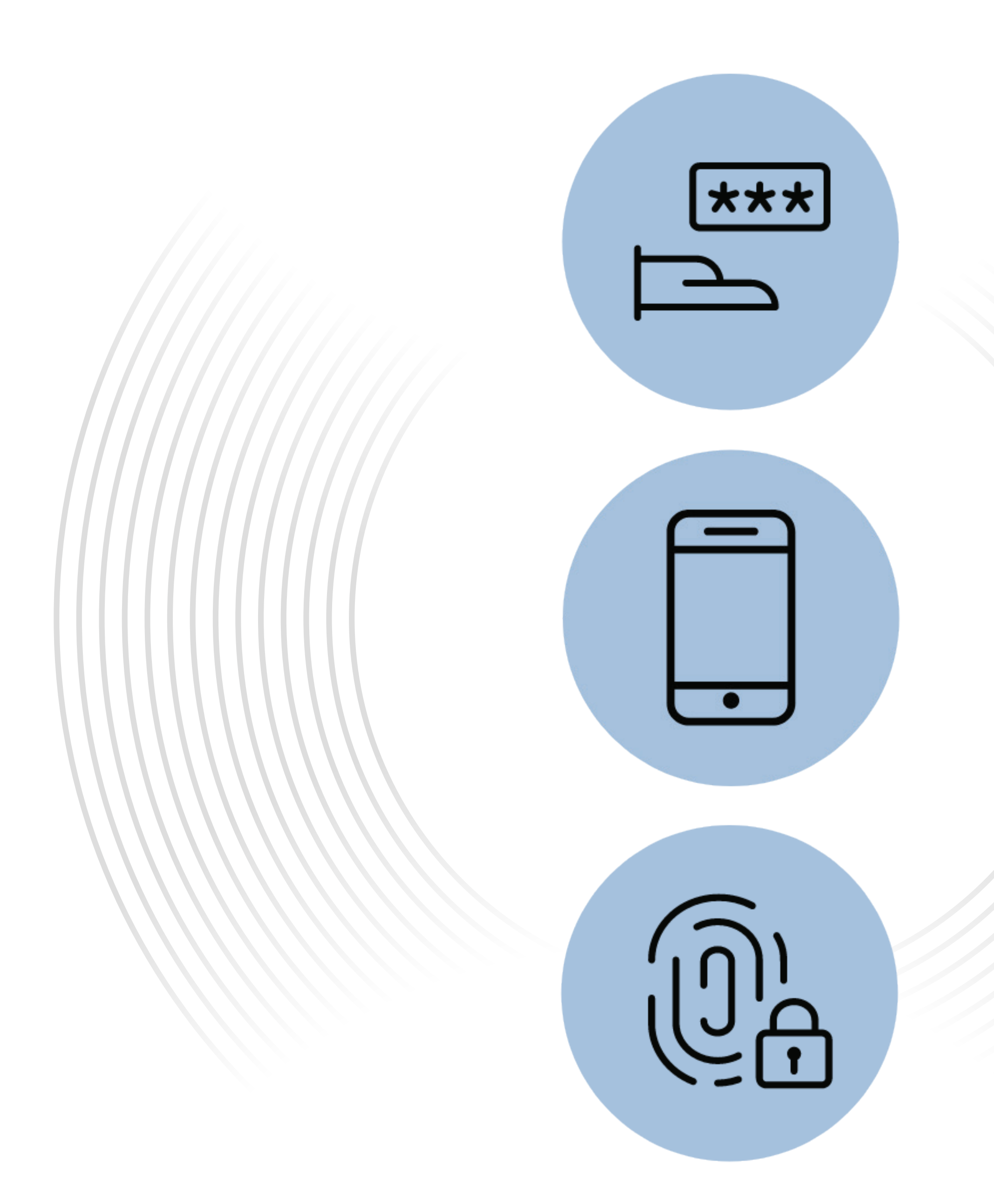

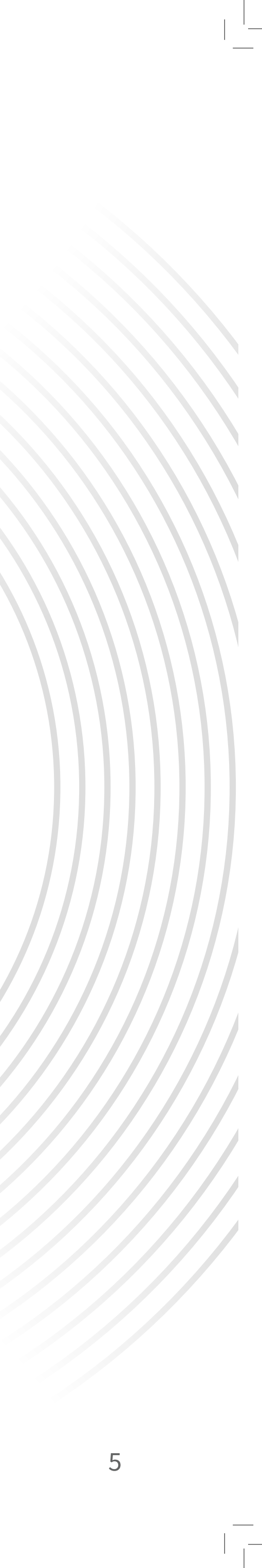

#### Wenn Sie bei der Authentifizierung noch einen Schritt weiter gehen möchten, **können Sie mit dem Authenticator eine passwortlose Anmeldung für Ihr Vault einrichten.**

- Koppeln Sie Ihr neues Gerät mit Ihrem LastPass-Konto, indem Sie sich bei Ihrem LastPass-Konto anmelden.
- Wählen Sie *Ich habe ein neues Telefon > Wiederherstellungs-E-Mail senden*, und folgen Sie den weiteren Anweisungen.

Sie erhalten eine Registrierungs-E-Mail für die Authentifizierung, um Ihr LastPass-Konto mit Ihrem neuen Gerät zu koppeln.

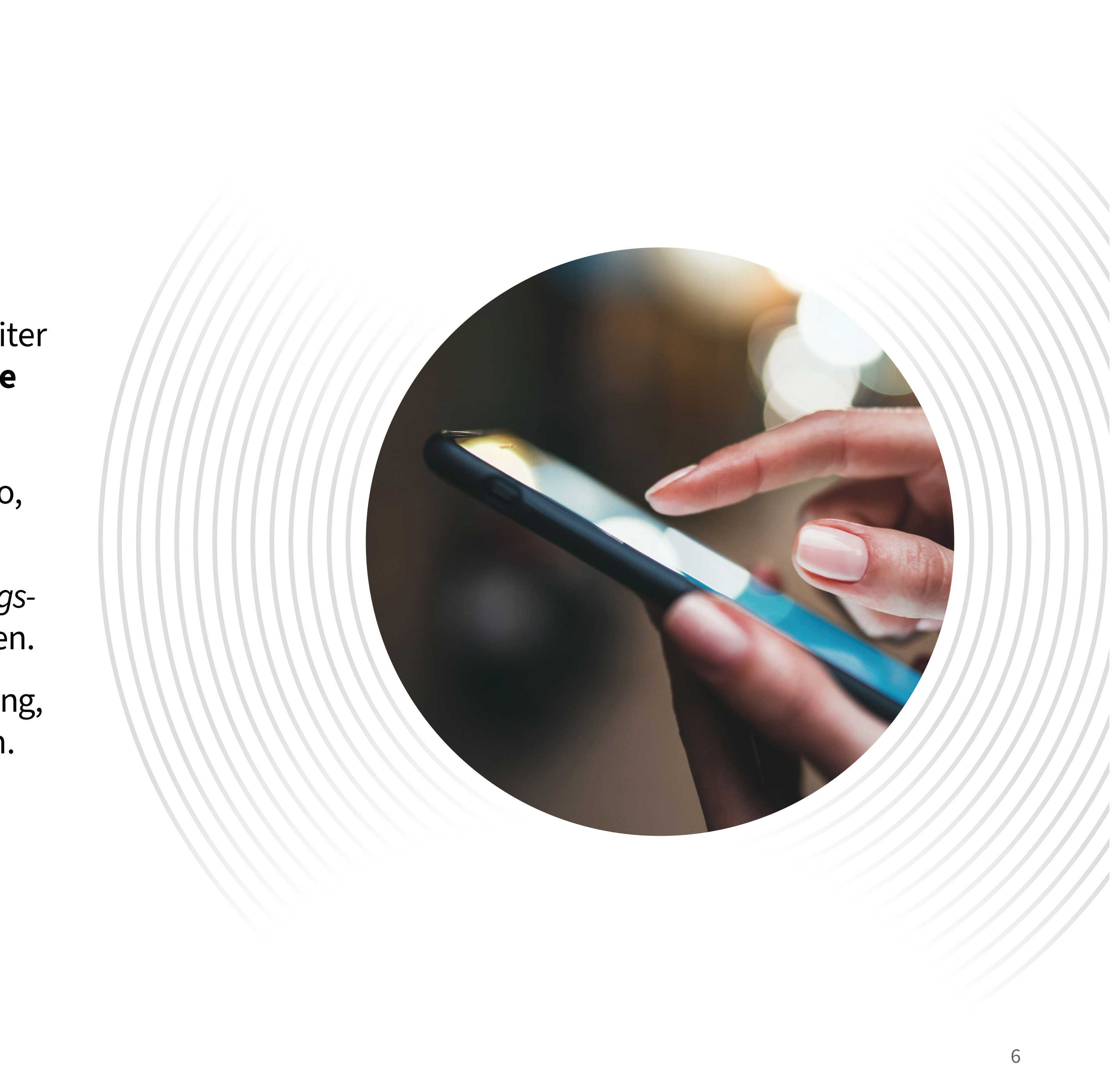

## Schritt 4: Vertrauenswürdige Geräte aktualisieren

Wenn Sie die einzige Person sind, die dieses neue Gerät verwendet, können Sie Ihre Kontoeinstellungen aktualisieren und dieses Gerät als vertrauenswürdig einstufen.

Wenn Sie von der MFA zur Anmeldung aufgefordert werden, können Sie das Gerät für die nächsten 30 Tage als vertrauenswürdig auswählen.

Stellen Sie sicher, dass Sie alle vertrauenswürdigen Geräte berücksichtigen. Wenn Sie ein Gerät nicht mehr verwenden, löschen Sie es aus Ihrer Liste vertrauenswürdiger Geräte.

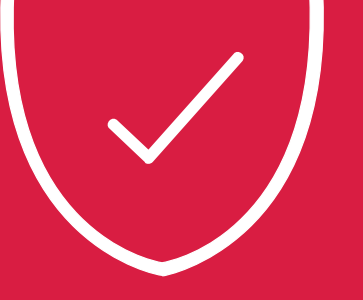

## Haben Sie es bis zu Schritt 4 geschafft? **Jetzt sind Sie bereit für LastPass!**

# LastPass

#### Lernen Sie Ihren LastPass-Vault kennen:

- Richten Sie **Notfallzugriff** ein, indem Sie einen weiteren aktiven LastPass-Benutzer hinzufügen.
- Aktivieren Sie Dark-Web-Monitoring, um benachrichtigt zu werden, wenn Ihre sensiblen Daten im Dark Web veröffentlicht werden.
- Speichern Sie Kreditkarten und andere Zahlungsinformationen in Ihrem **Digital Wallet,** um Online-Transaktionen zu vereinfachen – und sicherer zu machen.

## Stressfreie, sichere Passwortverwaltung für alle Ihre Geräte.

LastPass testen – jetzt.